## BAJA del SAI por envío al taller y ALTA del nuevo SAI que han enviado.

Primero hay que dar de baja el SAI que teníamos en el inventario de Rayuela y para ello tendremos que hacer un *movimiento por avería/rotura en el inventario*.

<u>NOTA</u>: ANTES DE NADA, CONVIENE SACAR UN PANTALLAZO CON LOS DATOS DEL SAI, PORQUE AL DAR DE ALTA EL NUEVO NOS VA A PEDIR ESTOS DATOS, QUE SERÁN IGUALES EXCEPTO EN EL NÚMERO DE SERIE Y EN EL ID.

Hay que añadir una fecha fin en el detalle del movimiento de avería/rotura en el elemento en Rayuela:

| Centro > Inventario > Inventario por centro > Movimientos de un recurso |                                         |                         |                              |            |
|-------------------------------------------------------------------------|-----------------------------------------|-------------------------|------------------------------|------------|
| 🅢 Detalle de un movimiento                                              |                                         |                         |                              | <b>v</b> • |
|                                                                         | Acción: Detalle 🔻 Fecha: 16032018 🔻 🛊 🌢 |                         |                              |            |
|                                                                         |                                         |                         |                              |            |
|                                                                         | Recurso: SAI                            | Código: 13RT00446000979 | Movimiento: Averia/Rotura    |            |
|                                                                         | Tipo: Manual                            |                         |                              |            |
|                                                                         | Fecha de inicio: [16/03/20              | 118 *                   | Fecha de fin: 11/09/2019 * 📕 |            |
|                                                                         | Observaciones: 🖉                        |                         |                              |            |
|                                                                         |                                         |                         |                              |            |
|                                                                         |                                         |                         |                              |            |
|                                                                         |                                         |                         |                              |            |

Una vez que tenemos fecha de fin en el movimiento de avería o rotura ya podremos añadir un nuevo movimiento al elemento.

Debemos añadir previamente un movimiento de **ENVÍO A TALLER**. Con este nuevo movimiento el elemento que nos han cambiado **NOS DESAPARECE** de nuestro inventario y ya no va a aparecer mas.

Una vez que el elemento viejo a desaparecido del inventario, procederemos a crear una nueva entrada con el SAI que nos han enviado cuyos datos principales son:

## Número de Serie: 291815A17370 Identificador: 15L1B-A00302

El resto de campos a rellenar se pueden obtener del pantallazo con la información del SAI anterior (tal y como he comentado al principio), porque son los mismos datos.

¡¡Si todo va bien, se creará una nueva entrada en el inventario, <u>PERO</u> en el caso de que nos de un error, normalmente será porque ese SAI viene de otro centro donde lo enviaron para arreglar, y no lo dieron de baja en su inventario, por eso, mientras ellos no lo den de baja en su inventario no podríamos darlo nosotros de alta en el nuestro. Si llega a dar este aviso, nos indicará en el mensjae qué centro era el que lo tenía, y habría que llamar al centro para decirles que den de baja ese SAI e incorporen el nuevo que tengan, para a su vez, poder proceder nosotros a darlo de alta en nuestro inventario!!.